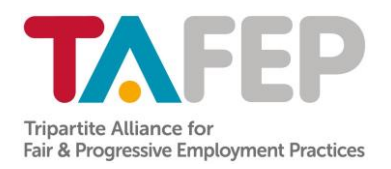

## Step by Step Guide to Access TAFEP's e-Learning Resources on NTUC Learninghub's LXP Platform

## Two ways to access TAFEP's resources on LHUB LXP Platform

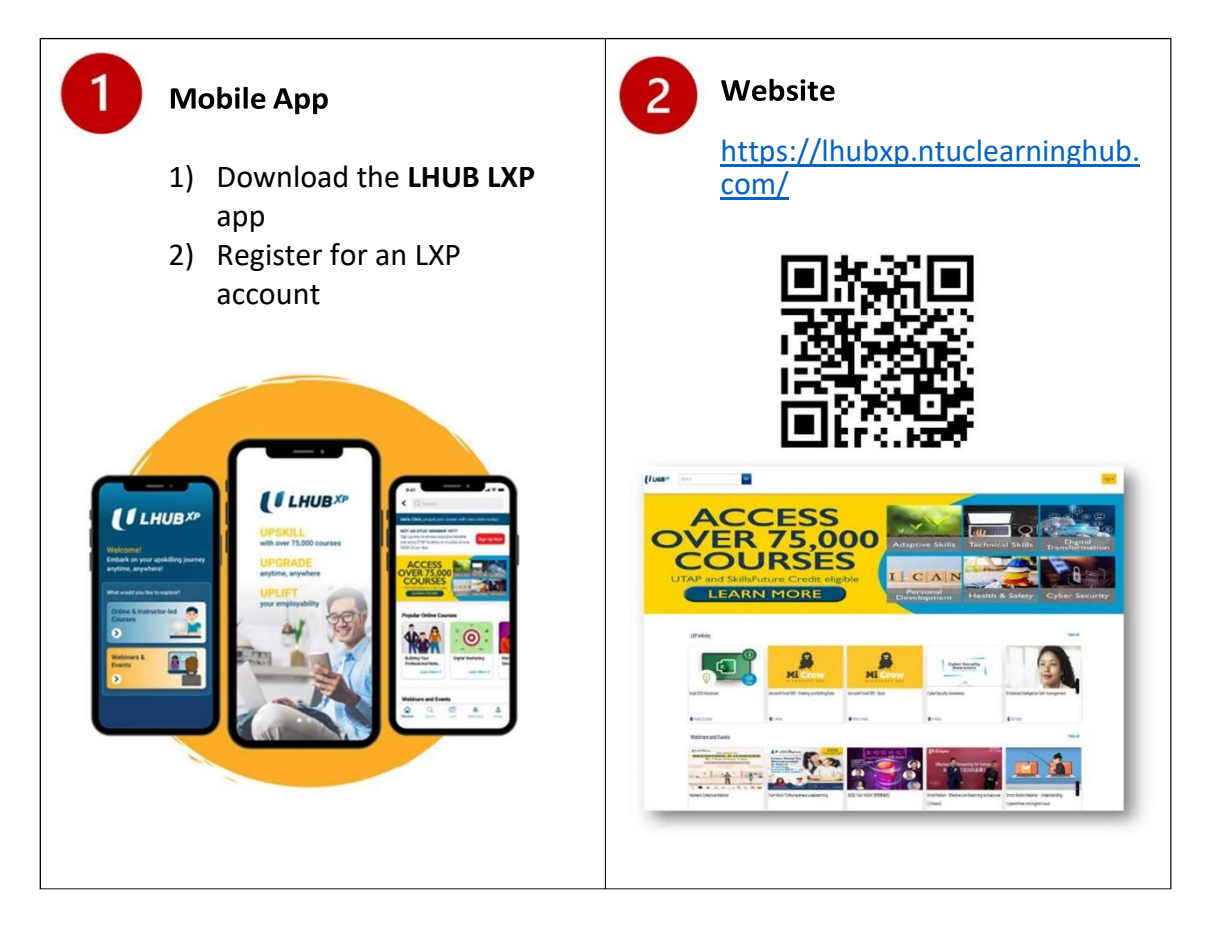

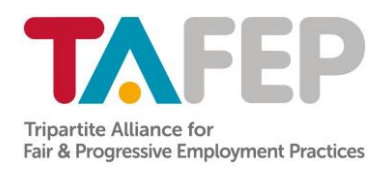

## Accessing via Mobile App – 'LHUB LXP'

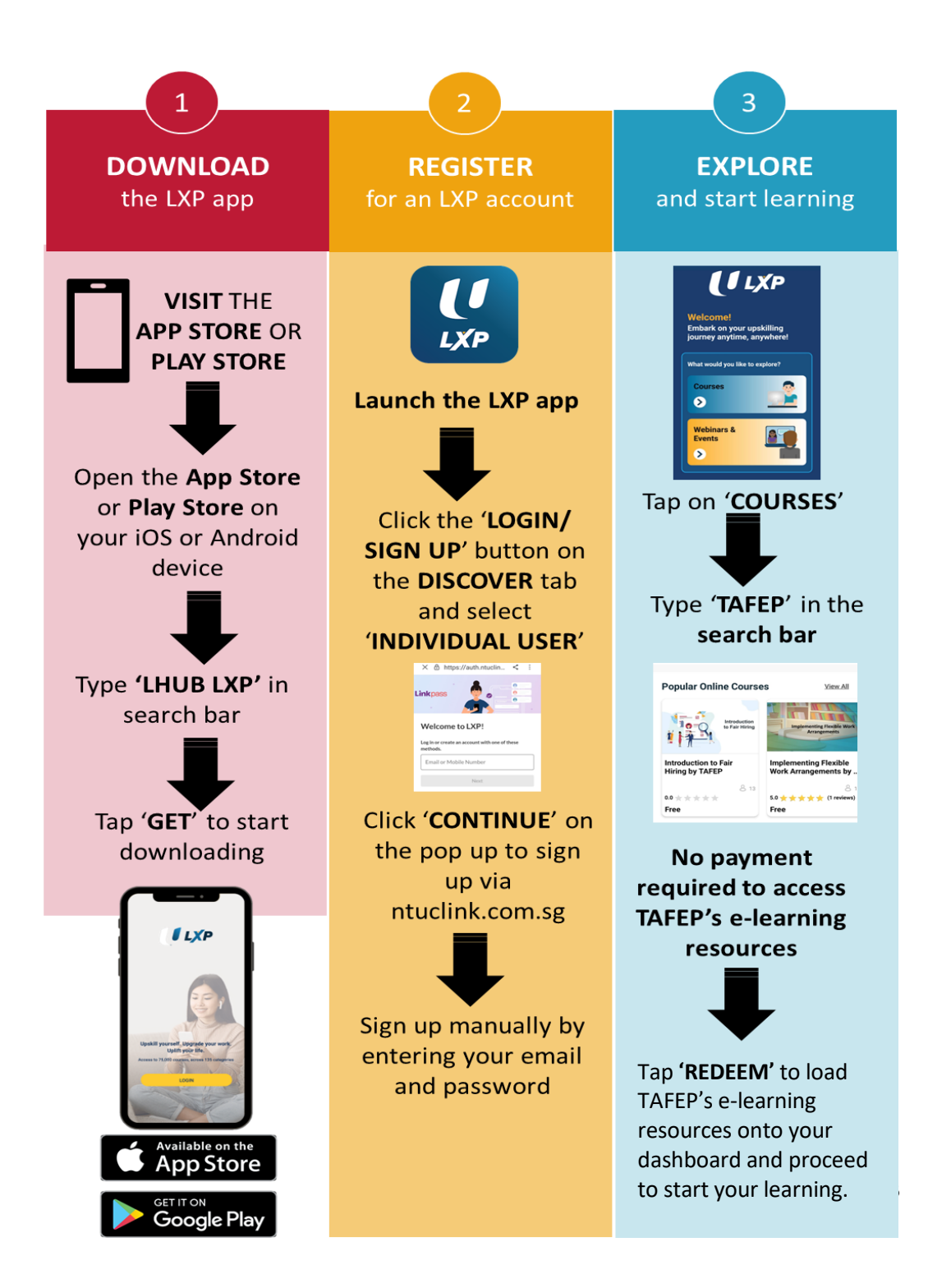

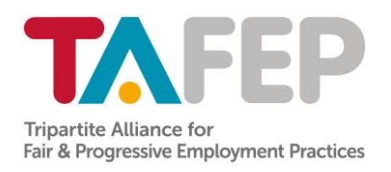

## Accessing via Website

https://lhubxp.ntuclearninghub.com/

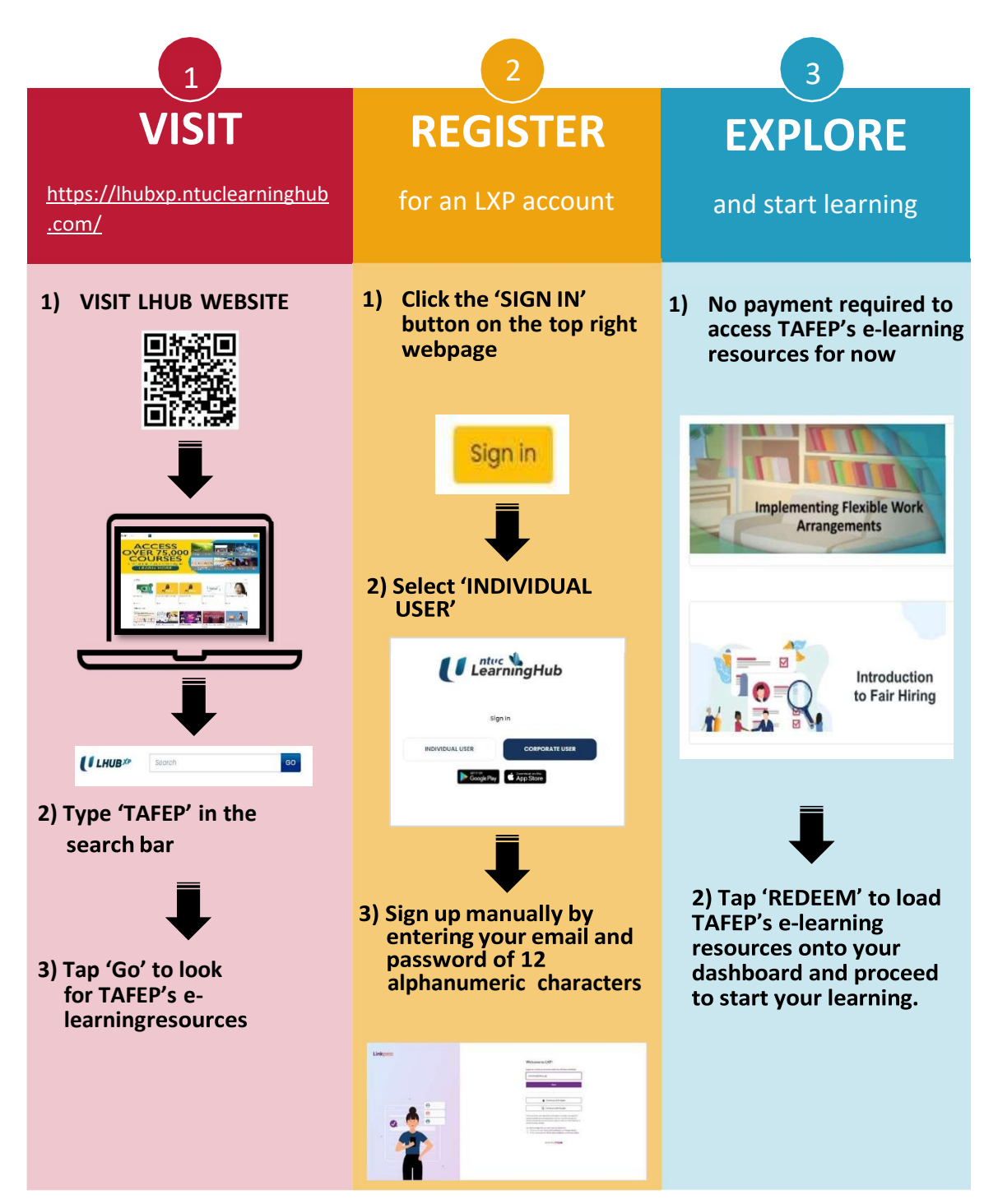

Tripartite Alliance for Fair and Progressive Employment Practices 80 Jurong East Street 21, #02-05, Devan Nair Institute for Employment and Employability, Singapore 609607 | tafep.sg